## How to Submit to Turnitin:

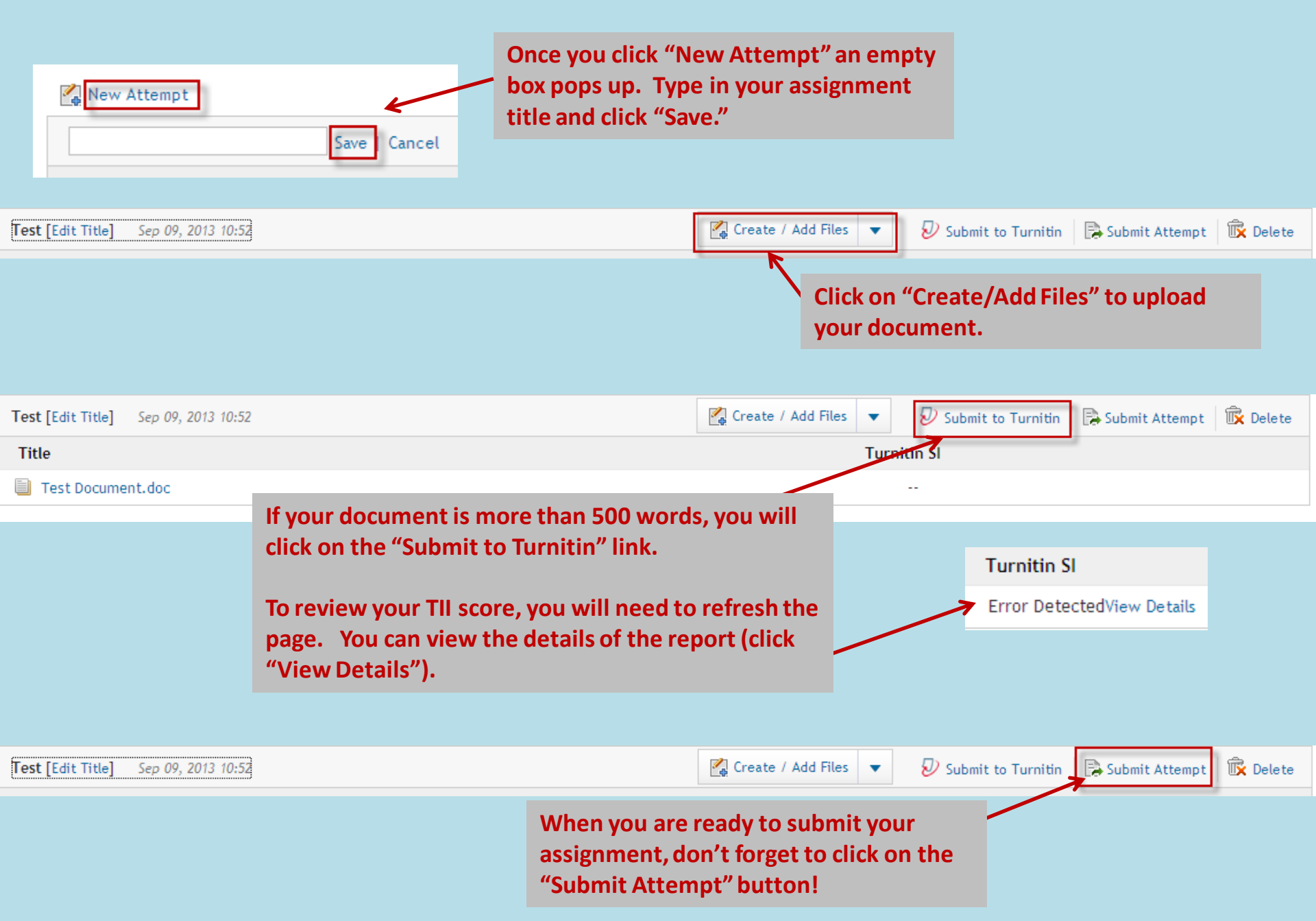